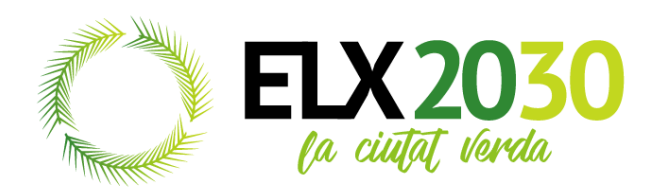

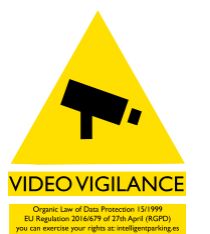

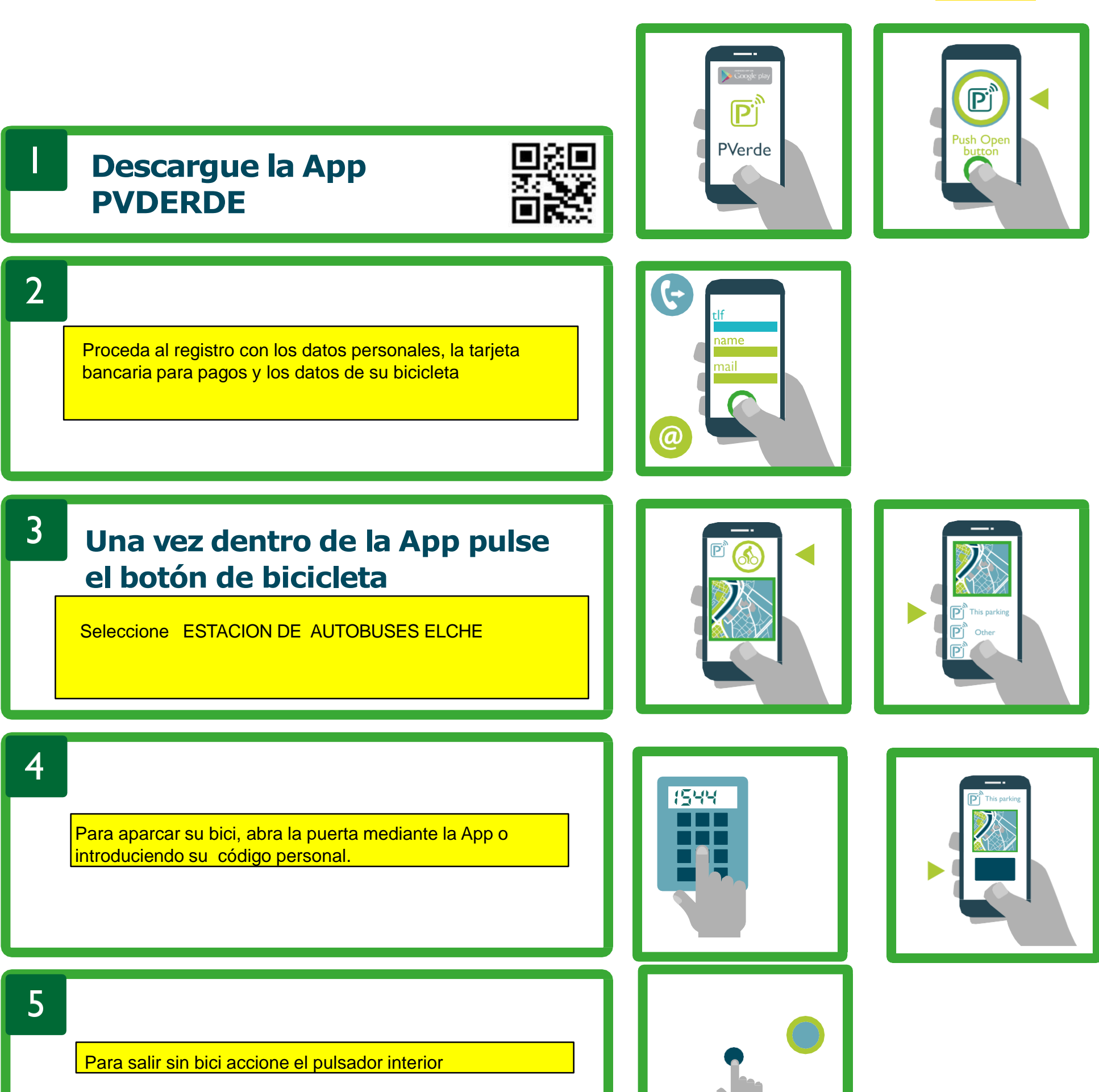

Para retirar la bicicleta deberá introducir su código personal en la botonera interior o bien desde la App indicar que sale con bicicleta

## menú > mis datos > código personal

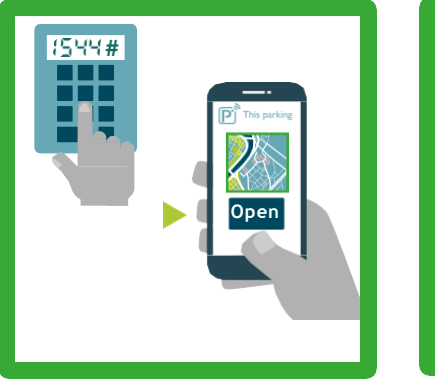

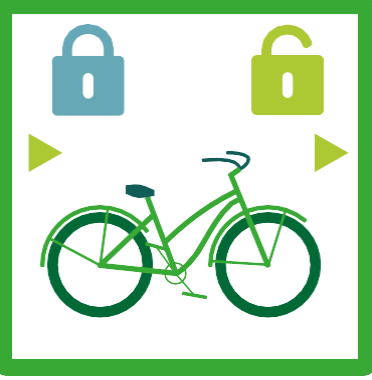

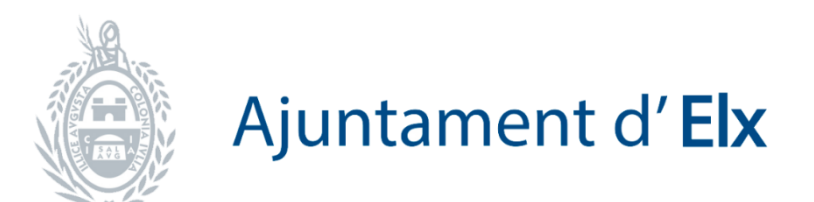

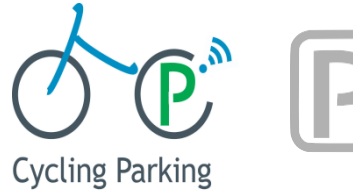

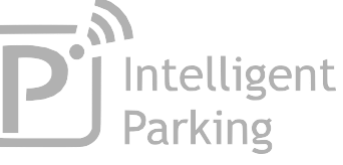